Why use Zello? It works on internet connections with limited speed and/or limited data and/or older smartphones.

## HOW TO GET CONNECTED

Start by installing the APP Link for **Android** <u>https://play.google.com/store/apps/details?id=com.loudtalks</u>

## Apple Store download FREE APP ZELLO WALKY TALKY

Create an Account and sign in. (Probably want to use something that meets the 12th Tradition for remaining Anonymous.)

https://support.zello.com/hc/en-us/articles/230749047-Zello-Android-Users-Guide-

Searching for channels to add You can search for channels by using keywords, topics, or a specific name:

On the Main Screen, tap **CHANNELS.** Tap the **Add Channel** icon in the lower right corner. Tap **Find a channel.** Enter the name or keyword for a channel to search or tap the Search icon see the channel you want. Tap on the name and then tap +ADD to add the channel to your Channels list.

Search for "CLEAN & SERENE GBLTQ STR8 FRIENDLY MEETING FRIDAY 8PM" In Keeping with the 3rd Tradition "You are a member when you say you are."

**Clean & Serene** is a Str8 friendly AA Meeting for LGBTQ. Please respect the participants preferred pronouns but everyone must remember that voices can be deceiving. It will normally be set to OPEN but the trusted members will be able to MUTE problem Members.